## ASSIGNING PLAYERS TO TEAMS

1. Go to the "Teams" tab on the left-hand menu and select the "Assign Players" tab from the dropdown menu.

| O Seasons                     | OntarioBas           | kethallProgram   | e ramprodietra                        | tions com          |                                      |        | https://yo | utu.be/nLuY | (R1ml6qY |                |              |   |
|-------------------------------|----------------------|------------------|---------------------------------------|--------------------|--------------------------------------|--------|------------|-------------|----------|----------------|--------------|---|
| Competitions                  | Cintanobas           | Ketball Togram   | is.rampregistra                       |                    |                                      |        |            |             |          |                |              |   |
| Camps and Clinics             | There's r            | now a public pa  | ige that lists all<br>n see without h | your available pla | yer registration<br>d in! The URL is |        |            |             |          |                |              |   |
| Discipline                    | this one             | below, you can   | link to it, or po                     | ost it anywhere.   | list when a user                     |        |            |             |          |                |              |   |
| Permits, Sanctions and Forms  | logs into<br>uncheck | your registratic | on system. You<br>ox below.           | can optionally dis | able it by                           |        |            |             |          |                |              |   |
| · <b>r≪l</b> Teams            | □Enable F            | Public Participa | ant Package L                         | ist                |                                      |        |            |             |          |                |              |   |
| Teams                         |                      |                  |                                       |                    |                                      |        |            |             |          |                |              |   |
| Assign Players                | Summar               | У                |                                       |                    |                                      |        |            |             |          |                |              | • |
| Assign Associated             | Seasons              | 3                |                                       |                    |                                      |        |            |             |          |                |              |   |
| Players (AP)                  | 2023-                | 2024 (Canada E   | Basketball)                           |                    |                                      |        |            |             |          |                |              | ~ |
| Assign Staff                  | Total                | Total Paid       | Accour                                | nt Credits         | Outstanding E                        | alance |            | Pending (   | Charges  | Balance a      | fter Pending |   |
| Assign<br>Executive/Volunteer | \$0.00               | \$0.00           |                                       | \$0.00             | :                                    | \$0.00 |            |             | \$0.00   |                | \$0.00       |   |
| Team Roster Size              | Players              | Staff            | Official                              | Team Registra      | ations                               | Tourn  | ament Regi | strations   | (        | Club Executive | /Volunteer   |   |
| Travel Permits                | 7                    | 4                | 0                                     |                    | 5                                    |        |            | 0           |          |                | 0            |   |
| T Packages                    |                      |                  |                                       |                    |                                      |        |            |             |          |                |              |   |
| Build a Page                  | Payn                 | nents            |                                       |                    | •                                    |        | Fees B     | reakdown    |          |                |              | • |
| 1 Members                     | Player               | rs Staff         | Official                              | Teams Tourna       | iment                                |        | Туре       |             | Туре     | Amour          | ıt           |   |

2. Select the appropriate season and division (division should be the age group of the players you are trying to assign) and click the "View" button.

| ntario Basketball Pi              | rograms                                 | Language <del>-</del> | 🌢 Change Theme <del>-</del> | OntarioBasketballPrograms. | rampregistrations.com | C+ Sign O |
|-----------------------------------|-----------------------------------------|-----------------------|-----------------------------|----------------------------|-----------------------|-----------|
| MAIN                              | Assian Players Tutorial                 |                       |                             |                            |                       | •         |
| A Dashboard                       | Roogin Rayoro Tatonal                   |                       |                             |                            |                       |           |
| C Settings                        | Team Assignments                        |                       |                             |                            |                       |           |
| 3 Seasons                         | Seasons                                 | Divisions             | Pac                         | kages                      | Teams                 |           |
| Competitions                      | 2023-2024 (Canada Basketbal             | U10 Boys              | ~                           | All ~                      | All                   | ~         |
| Camps and Clinics                 | Position Preference                     | First Name            | Las                         | t Name                     | Gender                |           |
| Discipline                        | All                                     |                       |                             |                            | All                   | ~         |
| Permits, Sanctions<br>and Forms   | Wait List                               |                       |                             |                            |                       |           |
| Teams                             | View                                    |                       |                             |                            |                       |           |
| Teams                             | Quick Search (This tool only searches t | he current page)      |                             |                            |                       |           |
| Assign Players                    |                                         |                       |                             |                            |                       |           |
| Assign Associated<br>Players (AP) |                                         |                       |                             |                            |                       |           |
| Assign Staff                      |                                         |                       |                             |                            |                       |           |
| Assign<br>Executive/Volunteer     |                                         |                       |                             |                            |                       |           |
|                                   |                                         |                       |                             |                            |                       |           |

3. A section titled "Assign selected to team" should appear at the bottom. Click on the "Teams" dropdown menu and select the appropriate team.

|                                                                                                  | \A/-       | sit Liet                                            |                 |                                                                                |                                                                                   |                                                                                                    |                                                                                                    |                     |      |         |
|--------------------------------------------------------------------------------------------------|------------|-----------------------------------------------------|-----------------|--------------------------------------------------------------------------------|-----------------------------------------------------------------------------------|----------------------------------------------------------------------------------------------------|----------------------------------------------------------------------------------------------------|---------------------|------|---------|
| Permits, Sanctions<br>and Forms                                                                  |            | All                                                 | ~               |                                                                                |                                                                                   |                                                                                                    |                                                                                                    |                     |      |         |
| reams                                                                                            | Vie        | w                                                   |                 |                                                                                |                                                                                   |                                                                                                    |                                                                                                    |                     |      |         |
| Teams                                                                                            |            |                                                     |                 |                                                                                |                                                                                   |                                                                                                    |                                                                                                    |                     |      |         |
| Assign Players                                                                                   | A          | ssign Selected to                                   | o Team          |                                                                                |                                                                                   |                                                                                                    |                                                                                                    |                     |      |         |
| Assign Associated<br>Players (AP)                                                                | T          | eams<br>/ Choose                                    |                 |                                                                                |                                                                                   |                                                                                                    |                                                                                                    |                     |      |         |
| Assign Staff                                                                                     | ١.         | Unassigned<br>U10 Boys - OBA                        | U10             |                                                                                |                                                                                   |                                                                                                    |                                                                                                    |                     |      |         |
| Assign                                                                                           |            | U10 Boys - OBA<br>U10 Boys - OBA                    | U10<br>U10      |                                                                                |                                                                                   |                                                                                                    |                                                                                                    |                     |      |         |
|                                                                                                  | Qu         | U10 Boys - OBA                                      | U10             |                                                                                |                                                                                   |                                                                                                    |                                                                                                    |                     |      |         |
| Team Roster Size                                                                                 | Qu         | U10 Boys - OBA                                      | U10             |                                                                                |                                                                                   |                                                                                                    |                                                                                                    |                     |      |         |
| Team Roster Size                                                                                 | Qu         | U10 Boys - OBA                                      | U10             | ID                                                                             | Pegistrant                                                                        | Season                                                                                                    | Division                                                                                                | Position Proferance | Team | Inactio |
| Team Roster Size Travel Permits Packages                                                         | Qu         | U10 Boys - OBA<br>Position                          | U10<br>Jersey # | ID                                                                             | Registrant                                                                        | Season                                                                                                    | Division                                                                                                | Position Preference | Team | Inactiv |
| Team Roster Size Travel Permits Packages Build a Page                                            | Qu         | U10 Boys - OBA Position Choose                      | U10<br>Jersey # | ID<br>63042B0D                                                                 | Registrant<br>Bennett, Anthony                                                    | Season<br>2023-2024                                                                                        | Division<br>U10 Boys                                                                                    | Position Preference | Team | Inactiv |
| Team Roster Size Travel Permits Build a Page Members                                             | <b>Q</b> u | U10 Boys - OBA Position Choose Choose               | U10<br>Jersey # | ID           63042B0D           DBFDAE9B                                       | Registrant<br>Bennett, Anthony<br>Lam, Eugene                                     | Season           2023-2024           2023-2024                                                             | Division<br>U10 Boys<br>U10 Boys                                                                        | Position Preference | Team | Inactiv |
| Team Roster Size Travel Permits Packages Build a Page Members Registrations                      |            | U10 Boys - OBA Position Choose Choose Choose        | U10 Jersey #    | ID           63042B0D           D8FDAE9B           FBB1BC64                    | Registrant<br>Bennett, Anthony<br>Lam, Eugene<br>Shipley, Kaelan                  | Season           2023-2024           2023-2024           2023-2024           2023-2024                     | Division<br>U10 Boys<br>U10 Boys<br>U10 Boys                                                            | Position Preference | Team | Inacti  |
| Travel Permits Travel Permits Packages Build a Page K Members Registrations Transfers            |            | U10 Boys - OBA Position Choose Choose Choose        | U10 Jersey #    | ID           63042B0D           DBFDAE9B           FBB1BC64                    | Registrant<br>Bennett, Anthony<br>Lam, Eugene<br>Shipley, Kaelan                  | Season           2023-2024           2023-2024           2023-2024           2023-2024                     | Division<br>U10 Boys<br>U10 Boys<br>U10 Boys                                                            | Position Preference | Team | Inactiv |
| Travel Permits Travel Permits Packages Build a Page Members Registrations Transfers Transactions |            | U10 Boys - OBA Position Choose Choose Choose Choose | U10<br>Jersey # | ID           63042B0D           D8FDAE9B           FBB1BC64           E51ED959 | Registrant<br>Bennett, Anthony<br>Lam, Eugene<br>Shipley, Kaelan<br>Three, Centre | Season           2023-2024           2023-2024           2023-2024           2023-2024           2023-2024 | Division           U10 Boys           U10 Boys           U10 Boys           U10 Boys           U10 Boys | Position Preference | Team | Inacti  |

## 4. Use the check boxes to select the players you want to assign to your selected team.

| Position | Jersey # | ID       | Registrant       | Season    | Division | Position Preference | Team | Inactive |
|----------|----------|----------|------------------|-----------|----------|---------------------|------|----------|
| Choose ~ |          | 63042B0D | Bennett, Anthony | 2023-2024 | U10 Boys |                     |      |          |
| Choose ~ |          | D8FDAE9B | Lam, Eugene      | 2023-2024 | U10 Boys |                     |      |          |
| Choose ~ |          | FBB1BC64 | Shipley, Kaelan  | 2023-2024 | U10 Boys |                     |      |          |
| Choose ~ |          | E51ED959 | Three, Centre    | 2023-2024 | U10 Boys |                     |      |          |
| Choose ~ |          | A1E3C469 | Two, Forward     | 2023-2024 | U10 Boys |                     |      |          |

And scroll up and click submit just above the player list.

| Teams                             |                                                                                                    |
|-----------------------------------|----------------------------------------------------------------------------------------------------|
| Assign Players                    | Assign Selected to Team                                                                                           |
| Assign Associated<br>Players (AP) | Teams U10 Boys - OBA U10 ~                                                                                        |
| Assign Staff                      | Submit Update Position and Jersey #                                                                               |
| Assign<br>Executive/Volunteer     | Quick Search (This tool only searches the current page)                                                           |
| Team Roster Size                  |                                                                                                    |
| Travel Permits                    |                                                                                                    |
| Packages                          | Position     Jersey # ID     Registrant     Season     Division     Position     Preference     Team     Inactive |
| Build a Page                      | Choose V G3042B0D Bennett, Anthony 2023-2024 U10 Boys                                                             |

## 5. Players should have team assignments beside their names after step 4.

| Position | Jersey # | ID       | Registrant       | Season    | Division | Position Preference | Team    | Inactive |
|----------|----------|----------|------------------|-----------|----------|---------------------|---------|----------|
| Choose ~ |          | 63042B0D | Bennett, Anthony | 2023-2024 | U10 Boys |                     | OBA U10 |          |
| Choose ~ |          | D8FDAE9B | Lam, Eugene      | 2023-2024 | U10 Boys |                     | OBA U10 |          |
| Choose ~ |          | FBB1BC64 | Shipley, Kaelan  | 2023-2024 | U10 Boys |                     |         |          |
| Choose ~ |          | E51ED959 | Three, Centre    | 2023-2024 | U10 Boys |                     | OBA U10 |          |
| Choose ~ |          | A1E3C469 | Two, Forward     | 2023-2024 | U10 Boys |                     | OBA U10 |          |

6. Go back to the left-hand menu and select "Teams" and the "Teams" tab from the dropdown menu. You should see your list of teams and an updated number of players assigned to that team.

| Competitions                  | Seasons      |                          | Divisio           | ns      |                                                         |
|-------------------------------|--------------|--------------------------|-------------------|---------|---------------------------------------------------------|
| Camps and Clinics             | 2023-2024    | 4 (Canada Basketball)    | ~ All             |         | ~                                                       |
| Discipline                    | Туре         |                          |                   |         |                                                         |
| Permits, Sanctions            | Team         | ~                        |                   |         |                                                         |
| ind Forms                     | View         |                          |                   |         |                                                         |
| Teams                         | Quick Search | (This tool only searches | the current page) |         |                                                         |
| Teams                         |              |                          |                   |         |                                                         |
| Assign Players                |              | Socon                    | Division          | Team    |                                                         |
| Assign Associated             |              | Season                   | Division          | leam    |                                                         |
|                               | 226821       | 2023-2024                | U10 Boys          | OBA U10 | Reports Players (0) Staff (1) Deactivate 🕑              |
| Assign Staff                  | 226972       | 2023-2024                | U10 Boys          | OBA U10 | Reports Players (4) Staff (0)                           |
| Assign<br>Executive/Volunteer | 226975       | 2023-2024                | LI10 Boys         |         |                                                         |
| Team Roster Size              | 220010       |                          | 010 2033          | OBACIO  | Reports         Players (0)         Staff (0)         C |
| Travel Permits                | 226977       | 2023-2024                | U10 Boys          | OBA U10 | Reports Players (0) Staff (0) C                         |
| Packages                      | 226978       | 2023-2024                | U11 Boys          | U11B    |                                                         |
|                               |              |                          |                   |         | Heports Players (1) Staff (0)                           |
| J Build a Page                | 226831       | 2023-2024                | U9 Boys           | U9B OBA | Reports Players (0) Staff (1)                           |
|                               |              |                          |                   |         |                                                         |